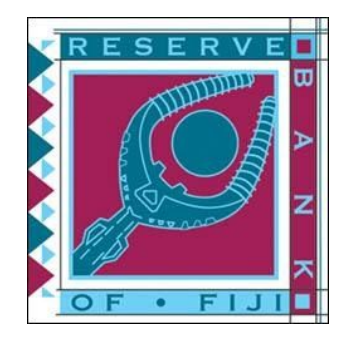

# Fiji Personal Property Securities Registry

# User Guide

Presented by the

# Reserve Bank of Fiji

and

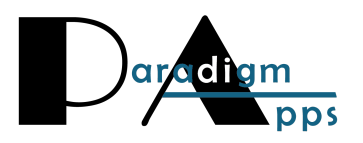

Copyright © 2020, Paradigm Applications

# **Table of Contents**

| 1.0 Overview                                          | 1  |
|-------------------------------------------------------|----|
| 2.0 Accessing the System                              | 1  |
| 2.1 Public Website (Users Not Logged In)              | 1  |
| 2.2 Logging In                                        | 2  |
| 3.0 Overview on Client Accounts                       | 3  |
| 3.1 Request a New Account                             | 4  |
| 3.2 Manage Your Account                               | 6  |
| 3.2.1 Add Additional Authorized Users to Your Account | 7  |
| 4.0 Make a Payment to the Registry                    | 9  |
| 5.0 Record a Notice of Security Interest              | 10 |
| 6.0 Record a Notice of Execution Creditor             | 19 |
| 8.0 Manage or Change an Existing Notice               | 26 |
| 9.0 Notice Approval Workflow                          | 30 |
| 10.0 Search for Notices or Request a Certified Search | 34 |
| 11.0 View Notices and Certified Searches You Created  | 38 |

## **1.0 Overview**

This User Manual is designed to help public users access and navigate through the online Personal Property Securities Registry (PPSR) of Fiji. In this Manual you will learn to:

- Access the PPSR
- Create and Maintain Client Account Information
- Record Notices of Security Interest
- Record Notices of Execution Creditor
- Manage Existing Notices
- Perform Standard and Certified Searches
- Query the Registry for records filed by your organization

## 2.0 Accessing the System

## 2.1 Public Website (Users Not Logged In)

When you first access the Registry you will land on a Welcome page with features available to the public. The public features provide general information about the Registry and also allows the public to search for notices.

| Home Public So | Fiji Personal Property Securities Registry<br>Reserve Bank Building, Pratt Street, Suva, Fiji.<br>Telephone: (679) 331 3611 Facsimile: (679) 330 2094 Email: support@ppsr.gov.fj<br>earch Help- How to                                                                                                    |                                                       |
|----------------|----------------------------------------------------------------------------------------------------|-------------------------------------------------------|
|                | Bula Vinaka & Welcome<br>To the Fiji Personal Property Securities Registry, Fiji's online site for searching and filing notices of security inter                                                                                                    | rest in movable property                              |
|                | <ul> <li>Who can search?</li> <li>Mayone can search the registry to verify whether there are any security interests on movable property. Public searches are free of charge. To access, click Public Search</li> <li>How can I file a notice?</li> <li>If you wish to file a notice of security interest on movable property, you must have an account. If you would like to apply for an Account, click Create an Account.</li> <li>We can help you!</li> <li>If you have any queries regarding the use of the registry or encounter technical problems connecting to or while using this site, please contact Fiji PPSR Support Team.</li> </ul> |                                                       |
|                | Proudly supported by                                                                                                    |                                                       |
|                | ADB Australian<br>Aid Control And Australian<br>Aid Augustante Australian<br>Al Phytrame                                                                                                    | Site Powered by<br>Paradigm Applications<br>2019-2020 |

The "Welcome" page has links to the following options:

- Home
- Public Search
- Help
  - o About the Registry
  - Fees lists all fees all fee-based services offered by the Registry

- Technical Support provides a Support Request form for users to submit questions to the Technical Support team
- Contact Us provides contact information for the Registry
- System Requirements lists the supported browsers and required settings
- Security Tips information to help keep your account secure
- How to...
  - Access the Registry overview of types of access offered by the site
  - Set Up an Account how to apply for a client account, along with a link to the Setup New Account form
  - $\circ$  Change Your Password how to change an account password
  - Register Notices how to register a notice
  - Manage Existing Notices how to change an existing notice
  - $\circ$  Search Notices how to search the Registry database
  - Search Account Transaction History how to search notices on your account, often used to find an Access Number for a past initial notice in order to make changes.
- Law and Regulations Links to related law and regulations
- Create an Account
- Log In

It is very important to note that anyone can conduct searches against the data in the PPSR from this public landing page. You do not need to be logged into the Registry to conduct a search.

### 2.2 Logging In

Any person or entity that plans to submit filings into the Registry must be a registered client. Registration is free and the registration process is detailed in the <u>Create and Maintain Account Information</u> section of this document.

Once you have established an account in the Registry, click the Login link and enter the username and password.

| Sign In t | to the Registry ×                             |
|-----------|-----------------------------------------------|
|           | Log In                                        |
|           | Password                                      |
|           | Did you forget your 'Login ID' or 'Password'? |
|           |                                               |
|           | Cancel Log In                                 |

# **3.0 Overview on Client Accounts**

All organizations and individuals who would like to be able to submit filings to the Registry must first be registered as clients of the Registry. Registration as a client is free. To register, you simply fill out an online form with your details (name, address, organization, etc.). You must submit a government-issued photo ID along with your application. Your application will be submitted to the Registrar for approval. If the Registrar has any questions about your application, they will contact you. When your application is approved you will receive an email notice from the Registrar, and at that point you will be ready to use the system. The person who submitted the account application will automatically be deemed the Account Administrator.

Once your organization becomes a client of the Registry, the account may have multiple individual authorized users (for example, managers, loan or credit officers, accountants, etc.). The list below shows the permissions that may be assigned to users:

- Change Password allows the user to change their own password.
- General Client allows users to register new and change notices, look up Access Numbers for notices they registered, and perform certified searches.
- Receive Client Statements allows user to receive the end-of-month Client Statements
- Client Security Administrator allows the user all general user rights PLUS the right to add or delete users on the account, update information about the client and associated user accounts, change passwords for all associated user accounts, and view access numbers for all notices registered by all associated users.
- Notice Workflow approve Notice If the account is configured to require notice approval before submission (maker/checker), this role must be granted to users that will approve notices. In the event that approvers also have the enter notice role, approvers may still not approve notices they have entered.
- Notice Workflow enter Notice If the account is configured to require notice approval before submission (maker/checker), this role must be granted to users that will enter notices.

As noted previously, the first user added on the account during account creation is considered as the Account Administrator and has all permissions on the account. This user may then add the necessary additional users to the account. A client is responsible for the security practices of its users and for all fees charged for transactions by its users.

### **3.1 Request a New Account**

The first step in gaining registration and search access to the Registry is to request an account. To do this, you will need to complete the new account form.

- 1. From the Registry Welcome Page, click on the "Create An Account" link. Selecting this link will open a form that collects all information required for a new account.
- 2. Select "Click here" to read the Terms and Conditions and check the box to indicate you have reviewed them.
- 3. Enter General Information about the account including:
  - a. Account Name this can be either a business name or for individual's, the full name
  - b. Phone number and Email
  - c. Address

| Create New Account<br>★ Save Changes ⊘ Cancel                            |                                          |                               |                                                |
|--------------------------------------------------------------------------|------------------------------------------|-------------------------------|------------------------------------------------|
| Please provide all available details f<br>individual name of the client. | or the organization or individual applyi | ing for the account below.    | The Account Name should be the organization or |
| Click here to indicate you have rea General                              | d and agree to the Terms and Conditio    | ons of the Fiji Personal Prop | perty Securities Registry.                     |
| Account Name *                                                           |                                          |                               |                                                |
| Reef Bank                                                                |                                          |                               |                                                |
| Phone *                                                                  |                                          |                               |                                                |
| 12345678943                                                              |                                          | í                             |                                                |
| Email Address *                                                          |                                          | Re-enter Email Add            | ress *                                         |
| mkapaiwai@reefbank.com                                                   |                                          | mkapaiwai@reefbank.c          | com                                            |
| Address Line 1 *                                                         | Address Line 2                           |                               | Town/City *                                    |
| 123 Anada St                                                             |                                          |                               | Suva                                           |
| Country *                                                                | Province *                               |                               | Postal Code                                    |
| Fiji                                                                     | ▼ Rewa                                   |                               | <b>T</b>                                       |

- 5. Enter Account Security Administrator Information. The Client Account Administrator will have access to manage account information and authorized users after the account is approved. Information collected includes:
  - a. Upload a copy of a government- issued ID
  - b. Name
  - c. Contact Information
  - d. Login Information

| Set up your Login ID and passv                                                        | vord                                                         |                                             |
|---------------------------------------------------------------------------------------|--------------------------------------------------------------|---------------------------------------------|
| ccount Security Adminis                                                               | trator                                                       |                                             |
| Please provide a government issu<br>Select to upload government issu<br>+ Select File | ied photo ID. (PDF or JPG, maximum of 5 N<br>ied photo ID. * | ив)                                         |
| First Name *                                                                          |                                                              | Lact Name *                                 |
| First Name *                                                                          |                                                              | Last Name *<br>Kapaiwai                     |
| First Name *<br>Mara<br>Title                                                         |                                                              | Last Name *<br>Kapaiwai<br>Fax              |
| First Name *<br>Mara<br>Title<br>Manager<br>Login *                                   | Password *                                                   | Last Name * Kapaiwai Fax Confirm Password * |

6. After all information has been entered, click the "Save Changes" button to send the request to the Registry team for review and approval.

**NOTE:** If your account is approved, you will receive an email and can log in using the login ID and password entered during the registration process and then begin performing registrations and searches. You will also be assigned a client account number.

## **3.2 Manage Your Account**

The Account Profile contains information about your account, financial history, and users associated with the account.

1. From the Account Activities section of the Home Page, select the "Update or View Account Information" option. Selecting this option will display the Account Profile.

| Acc                                                                                    | ount Home                                                                             |
|----------------------------------------------------------------------------------------|---------------------------------------------------------------------------------------|
| From this screen, you may go to the screens listed below. After completing or log-out. | each transaction, you will be returned to this screen to choose your next transaction |
| SEARCHES AND REGISTRATIONS                                                             | ACCOUNT ACTIVITIES                                                                    |
| REGISTER A NEW NOTICE OF SECURITY INTEREST                                             | UPDATE OR VIEW ACCOUNT INFORMATION                                                    |
| REGISTER A NEW NOTICE OF EXECUTION CREDITOR                                            | CHANGE PASSWORD                                                                       |
| MANAGE EXISTING NOTICES                                                                |                                                                                       |
| SEARCH FOR NOTICES OR REQUEST A CERTIFIED SEARCH REPORT                                |                                                                                       |
| SEARCH ACCOUNT TRANSACTIONS HISTORY                                                    |                                                                                       |

- 2. The Account Profile contains 4 tabs that display the following:
  - General account name, address, contact information and "Notice Approval Required."
  - Financial monthly account statements detailing financial transactions
  - Users all users on the account
  - History changes that users have made to the account and who made them. Allows you to search for changes by entering the Login ID and/or date range.

| Account Profile<br>*Save Changes © Close + | Add User    |                     |                             |                        |                             |
|--------------------------------------------|-------------|---------------------|-----------------------------|------------------------|-----------------------------|
| General Financial Use                      | rs History  |                     |                             |                        |                             |
| Account Name *                             |             |                     | Account Number<br>100107219 | Account Type<br>Client | e Date Opened<br>13/05/2020 |
| Account Status<br>Active                   | Balance Ale | ert Threshold       |                             |                        |                             |
| Contact Name *                             | Contact En  | nail *              | Contact Phone *             |                        | Contact Fax                 |
| Mara Kapaiwai                              | anclientuse | rb@paradigmapps.com | 12345678943                 |                        | 5678901423                  |
|                                            |             |                     |                             |                        | Contact Title/Designation   |
|                                            |             |                     |                             |                        | Executive Manager           |
| ccount profile address                     | Notice App  | proval Required?    |                             |                        |                             |
| Address Line 1 *                           |             | Address Line 2      |                             | Town/City *            |                             |
| 123 Anada St                               |             |                     |                             | Suva                   |                             |
| Country *                                  |             | Province *          |                             | Postal Code            |                             |
|                                            |             | Baue                |                             |                        |                             |

#### 3.2.1 Add Additional Authorized Users to Your Account

The first user added on the account during account creation is assigned as the Client Account Administrator by default. Additional authorized system users can be added by the Client Account Administrator. A client is responsible for the security practices of its users and for all fees charged for transactions by its users.

1. From the Account Profile page, click the "Add User" button.

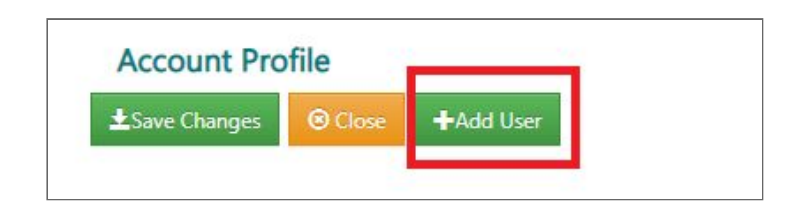

- 2. Enter User Information. Information collected includes:
  - a. Name
  - b. Contact Information

| User Profile                                                                                                    |                                    |                          |
|----------------------------------------------------------------------------------------------------|------------------------------------|--------------------------|
| ★ Save Changes     Save Changes     Save Close     Save Changes     Save Changes |                                    |                          |
| User Detail                                                                                                    |                                    |                          |
| User Detail                                                                                                    |                                    |                          |
| Active<br>🗹                                                                                                    | Client Account Number<br>100107219 | Client Name<br>Reef Bank |
| First Name *                                                                                                    | Middle Name                        | Last Name *              |
| Nikhill                                                                                                    |                                    | Thomas                   |
| Phone                                                                                                    |                                    |                          |
| 12345678943                                                                                                    |                                    |                          |
| Email Address *                                                                                                    |                                    | Re-enter Email Address * |
| nthomas@reefbank.com                                                                                                    |                                    | nthomas@reefbank.com     |
| Fax                                                                                                    | Position Title                     |                          |
|                                                                                                    | Asst. Manager                      |                          |

- c. Upload a copy of a government- issued ID
- d. Login Information
- e. Permissions Select the permissions that apply to the user.
  - i. If the user can file notices and perform certified searches, select the General Client permission.
  - ii. If the user can manage client account information and users, select the Client Security Administrator option.
  - iii. Other permissions can be selected for the activities described.
- 3. Click the "Save Changes" button. The user now has access to the Registry.

| DIe | ase provide a government issued ph                                                                                                    | ato ID (PDE or IPG maximum of 5 MB)                                                                                                    |                                                                          |                            |  |
|-----|----------------------------------------------------------------------------------------------------|----------------------------------------------------------------------------------------------------|--------------------------------------------------------------------------|----------------------------|--|
| Se  | lect to upload government issued photoe a government issued photoe background issued photoe background issued photoe background is a second photoe background is a second photoe backgroun | oto ID.                                                                                                    |                                                                          |                            |  |
|     | ► Select File                                                                                                    |                                                                                                    |                                                                          |                            |  |
| Use | i mormation for Login                                                                                                    |                                                                                                    |                                                                          |                            |  |
| Lo  | gin Id *                                                                                                    | Password *                                                                                                    | Re-Enter Password                                                        |                            |  |
| n   | thomas                                                                                                    |                                                                                                    |                                                                          |                            |  |
| Per | missions<br>k the permissions that apply to this u                                                                                                    | ser.                                                                                                    |                                                                          |                            |  |
|     | Change Password - Grant user the<br>Client Security Administrator - Prov<br>users, update account information,                                                                                                    | permission to change their own password.<br>ides user access to manage the general and in<br>deactivate users, and change passwords for all | ividual user's account information. User users listed under the account. | will be able to add new    |  |
|     | Data Upload - Allows a user to uplo                                                                                                    | ad data files for their account.                                                                                                    |                                                                          |                            |  |
|     | General Client - Provides user with                                                                                                    | access to perform searches and register new a                                                                                               | d change notices. Also provides access to                                | o search transactions, the |  |
| -   | ability to lookup access numbers for                                                                                                    | r notices they are listed as the registrant on, ar                                                                                          | d to change their account password.                                      |                            |  |
|     | Workflow Notice Approver - Allow                                                                                                    | s a user in end-oi-month Client Statement ema                                                                                               | i delivery                                                               | unt                        |  |
| -   | Workflow Notice Entry - Allow user                                                                                                    | to enter notices when workflow is enabled and                                                                                               | notice approver workflow is on for the c                                 | lient account              |  |
| _   |                                                                                                    |                                                                                                    |                                                                          |                            |  |

## 4.0 Make a Payment to the Registry

Normally there is a filing fee charged to submit a filing. However, the Reserve Bank of Fiji has determined to not charge fees at the outset of this reform in order to promote economic development. **To be clear, until further notice no accounts need to be pre-funded**. This section is provided for future reference, if needed.

If at some point the Registry requires payments, then all accounts would need to be pre-funded in order to submit notices that incur fees or to perform certified searches. The account must have sufficient funds to cover the cost of the fees at the time the notice is registered or a certified search is performed.

## 5.0 Record a Notice of Security Interest

The Registry allows you to register notices of security interest. If you have agreed to take a security interest in movable property of someone to secure their obligation to you (usually an obligation to repay money) you may register a notice here to inform others of your security interest over their movable property (the "collateral").

The reason for registering a Notice of Security Interest is to establish a secured party's rights in a debtor's asset. The registering of the notice will warn prospective creditors (and buyers) of assets whether there is a pre-existing security interest in the property, and the holder of that prior notice most likely has priority in the property.

You will see that certain key data fields require double-blind entry. The Registry has been designed to require this in order to help filers make certain that they have entered a valid value for these fields. For example, for car loans the VIN of the motor vehicle must be entered into the Registry in a specific field, and if the VIN is wrong then the Notice may not be legally effective. For this reason, the Registry requires the VIN to be entered twice. The same double-entry is also required for Tax Payer ID Numbers (TINs) and company registration numbers.

1. From the Searches and Registrations section of the Home Page, select the "Register a New Notice of Security Interest" option. Selecting this option will display a screen to enter information about the new notice.

| A                                                                                     | Account Home                                                                               |
|---------------------------------------------------------------------------------------|--------------------------------------------------------------------------------------------|
| From this screen, you may go to the screens listed below. After comple<br>or log-out. | ting each transaction, you will be returned to this screen to choose your next transaction |
| SEARCHES AND REGISTRATIONS                                                            | ACCOUNT ACTIVITIES                                                                         |
| REGISTER A NEW NOTICE OF SECURITY INTEREST                                            | UPDATE OR VIEW ACCOUNT INFORMATION                                                         |
| REGISTER A NEW NOTICE OF EXECUTION CREDITOR                                           | CHANGE PASSWORD                                                                            |
| MANAGE EXISTING NOTICES                                                               |                                                                                            |
| SEARCH FOR NOTICES OR REQUEST A CERTIFIED SEARCH REPORT                               |                                                                                            |
| SEARCH ACCOUNT TRANSACTIONS HISTORY                                                   |                                                                                            |

- 2. Enter General Information about the notice. On the **General** tab of the notice, the following information is collected:
  - Enter the Lapse Date of the notice from a calendar selection. If you don't enter a date the number of years defaults to 5. Generally speaking, the effective date of the notice should correspond to the period of the loan. If the loan is not paid off by the time the lapse date arrives you may extend the effectiveness of the filed notice by filing a "continuation." If you have a loan with a revolving credit facility, i.e., no certain end date, you may enter a date far into the future.
  - You can click the "Add Registrant as Secured Party" button to copy the registrant's name and address information into the first Secured Party's matching fields. This saves the filer from having to retype this information each time they submit a filing. This is not mandatory, and would not be used if, for example, a law firm was submitting a notice on behalf of a lender.

| Review     | Ø Cancel        |                       |                   |                                                                                                    |
|------------|-----------------|-----------------------|-------------------|----------------------------------------------------------------------------------------------------|
| General    | Debtors         | Secured Parties       | Collateral        | Statistical Information                                                                                           |
| Click the  | tabs to enter   | Debtor, Secured Par   | ty, Collateral, a | d Statistical Information. When finished, click Review to display the information for review prior<br>submitting. |
| Registrant | Name And A      | ddress                |                   | Notice Type                                                                                                    |
| Reef Bank  |                 |                       |                   | Notice of Security Interest - Initial                                                                             |
| 123 Anada  | a St            |                       |                   |                                                                                                    |
| Suva, Rew  | а               |                       |                   |                                                                                                    |
| Fiji       |                 |                       |                   |                                                                                                    |
| Lapse Dat  | e               |                       |                   |                                                                                                    |
| 14/05/20   | )24             |                       |                   | <b></b>                                                                                                    |
| Lance date | a dofaulto to l | Success from today. U | owover to cel     | ct your own lance                                                                                                 |
| rahze date | e ueraults to : | years norn today. H   | owever, to sen    | ct your own tapse                                                                                                 |

- 3. Click on the **Debtors** tab to record all the Debtors to be recorded on the notice.
- 4. Click the "Add Additional Party" button, to open the screen to collect Debtor information.

| General   | Debtors | Secured Partie | s Collateral    | Statistical Information                |                                        |                        |  |
|-----------|---------|----------------|-----------------|----------------------------------------|----------------------------------------|------------------------|--|
|           |         |                | To add a        | a party, click the "Add Additional Par | ty" button. To delete a party, click o | on the trash can icon. |  |
| Party Typ | e       |                | Party ID Number |                                        | Party Name                             | Party Address          |  |

- 5. Enter Debtor Information. You must provide the following information on at least ONE Debtor:
  - Debtor Type Select one of the following from a drop-down box: Fiji Citizen, Fiji Registered Entity, Individual Non-Citizen, Fiji Non-Registered Legal Entity, Fiji Constitutional/Statutory Entity, or Foreign Entity. Based on the selection different information will be required. This is described below.

| Review   |         |                 |            |                         |  |
|----------|---------|-----------------|------------|-------------------------|--|
| General  | Debtors | Secured Parties | Collateral | Statistical Information |  |
| Debtor   | Туре    |                 |            |                         |  |
| Fiji Cit | tizen   |                 |            |                         |  |

- Identification Number this field is required for all Debtor types, though the ID number type differs for each Party Type.
  - Fiji Citizen Taxpayer ID is required
  - Entity for registered Fiji Companies, overseas companies registered in Fiji, or any other entity registered with the Fiji Company Registrar, you must enter their Entity Registration Number. For overseas entities registered in Fiji, use the number issued by the Fiji Company Registry.

| 56789 |  |  |
|-------|--|--|
| 56789 |  |  |

• Name – The name of the individual or entity is required. For companies and overseas companies, make sure to use the exact name as it appears on their Certificate from the Fiji Company Registry office.

| Mr.                                                             |        |
|-----------------------------------------------------------------|--------|
| First Name                                                      |        |
| Tanoa                                                           | ~      |
| Middle Name                                                     |        |
|                                                                 |        |
|                                                                 |        |
| Last Name                                                       |        |
| Last Name<br>Senibua                                            | •      |
| Last Name<br>Senibua<br>Suffix                                  | •      |
| Last Name<br>Senibua<br>Suffix<br>Click to Select               | Ţ      |
| Last Name Senibua Suffix Click to Select Birthdate (dd/mm/yyyy) | •<br>• |

- Address enter the address of the Debtor.
- 6. Click the "Update" button to save the Debtor to the notice

| Address Line 1 | 24 | Address Line 2 |   | Town/City   |   |
|----------------|----|----------------|---|-------------|---|
| 123 Queens Rd. | *  |                | * | Suva        | * |
| Country        |    | Province       |   | Postal Code |   |
| Fiji           | v  | Rewa           | • |             | ~ |

**REGISTRY TIP:** You may repeat the steps to enter information for any other Debtors: There is no limit on the number of debtors permitted on a filing.

Once you are finished entering Debtors, then you will select the **Secured Parties** tab to enter the Secured Party information for the notice.

7. Click on the **Secured Parties** tab to record the secured parties to be recorded on the notice. The Secured Parties tab maintains a list of all secured parties entered on the notice. If you selected "Add Registrant as Secured Party" from the **General** tab, a secured party entry will have been created with the Registrant's account information, and isdisplayed in the grid.

**NOTE:** If the Registrant is not the secured party or if there are multiple secured parties, click the "Add Additional Party" button to record a new secured party.

- 8. Enter Secured Party Information. You must provide the following information on at least ONE Secured Party:
  - Entity Name The name of the entity is required
  - Email Address
  - Phone Number
  - Address enter the address of the Secured Party.
- 9. Click the "Update" button to save the Secured Party to the notice

**REGISTRY TIP:** You can repeat the steps to enter information concerning another secured party. Once finished entering secured parties, select the **Collateral** tab to enter the collateral information for the notice.

| Called                          |                                    |             |  |
|---------------------------------|------------------------------------|-------------|--|
| General Debtors Secured Parties | Collateral Statistical Information |             |  |
| Entity Name                     |                                    |             |  |
| Pacific Finance                 | *                                  |             |  |
|                                 |                                    |             |  |
| Email Address                   | Phone                              | Number      |  |
| jjohnson@pacificfinance.com     | 1234                               | 1568765     |  |
| Address Line 1                  | Address Line 2                     | Town/City   |  |
| 444 Princess Dr.                | *                                  | Suva        |  |
| Country                         | Province                           | Postal Code |  |
| Fili                            | ▼ Rewa                             | •           |  |

10. Click on the **Collateral** tab to record information about the pledged collateral.

11. Enter the Collateral Information. The information collected includes:

• Description of Collateral – enter a text description into the field, no more than 10KB in length.

| General D<br>You must provid<br>PNG or JPG file<br>Collateral Desc | Debtors<br>de a descrip<br>e to describ<br>cription | Secured Parties<br>ption of the collater<br>be the collateral. For | Collateral<br>ral. You can en<br>r motor vehicle | Statistical Information<br>ter text in the collateral description field, including by use of copy/paste. You may attach a PDF,<br>es, you must enter the serial number (VIN). Note: Do not attach loan documents or other private<br>proprietary information. |
|--------------------------------------------------------------------|-----------------------------------------------------|--------------------------------------------------------------------|--------------------------------------------------|----------------------------------------------------------------------------------------------------|
| You must provid<br>PNG or JPG file<br>Collateral Desc              | de a descrij<br>e to describ<br>cription            | ption of the collate<br>be the collateral. For                     | ral. You can en<br>r motor vehicle               | ter text in the collateral description field, including by use of copy/paste. You may attach a PDF,<br>s, you must enter the serial number (VIN). Note: Do not attach loan documents or other private<br>proprietary information.                             |
| Conateral Desi                                                     | cription                                            |                                                                    |                                                  |                                                                                                    |
| inventory, fur                                                     | rniture and o                                       | delivery truck                                                     |                                                  |                                                                                                    |
| 100000000000000000000000000000000000000                            |                                                     |                                                                    |                                                  |                                                                                                    |
|                                                                    |                                                     |                                                                    |                                                  |                                                                                                    |
|                                                                    |                                                     |                                                                    |                                                  |                                                                                                    |
|                                                                    |                                                     |                                                                    |                                                  |                                                                                                    |

- If the collateral pledged is a motor vehicle, enter the VIN in the field.
- Attached PDF or Image file if the filer wishes to attach a PDF or image file documenting the collateral, they may browse available documents on their local machine by selecting the "Select File" link. Once the desired document is located and selected, attach it by selecting the "Open" button. Only the document name will be displayed in the review and confirmation screens.
- You may also delete an attachment by selecting the "Trash Can" icon to the left of the file name.

|                                                                                                    | Re-enter Number                  | <u> </u>   |
|----------------------------------------------------------------------------------------------------|----------------------------------|------------|
| 23456                                                                                                    | 23456                            |            |
| The motor vehicle serial number must be<br>alphanumeric and up to 30 characters.<br>Hyphens and forward slashes are permitted. |                                  |            |
|                                                                                                    | viewe file size allowed          | + Add Numb |
| chments (PDF, TIF, PNG or JPG) - with 20 MB ma                                                                                 | ximum file size allowed          |            |
| Agreement 123.pdf                                                                                                    |                                  |            |
|                                                                                                    |                                  |            |
|                                                                                                    | Drag or Click to add attachments |            |

12. The Reserve Bank of Fiji seeks to gather some basic economic data about each loan as to better assess the effects of the reform. Click on the **Statistical Information** tab to provide information about the debtor and underlying loan transaction.

**IMPORTANT NOTE:** This information is for statistical purposes only and does not form part of the legal filing. It will not be made public on the PPSR website or by RBF.

13. Enter required statistical information. Information collected includes:

- Loan amount in FJD
- Loan interest rate (rounded to the whole number)
- Composition or ownership of the debtors by gender
- Debtor income tier or threshold
- Is the loan also secured by land? Y/N
- Business sector of the debtor

15. Once all information has been entered and updated, you can review the information before final submission. Click the "Review" button on the top left of the form to validate all required fields are entered and to review the notice.

| Notice of Security Interest - Initial                   |               |                            |                                                 |
|---------------------------------------------------------|---------------|----------------------------|-------------------------------------------------|
| General Debtors Secured Parties                         | Collateral    | Statistical Information    |                                                 |
| This information                                        | regarding the | Debtor(s) is collected for | statistical purposes only, and is confidential. |
| Loan Amount (FJD)                                       | Loan          | Interest Rate              |                                                 |
| 12000                                                   | 4             |                            | *                                               |
| Gender of Debtor                                        | Inco          | me Threshold of Debtor     |                                                 |
| Equal Male and Female                                   | ▼ <           | \$30,000                   | T                                               |
| Is Loan also secured by Land?                           |               |                            |                                                 |
| Yes                                                     |               |                            |                                                 |
| O No                                                    |               |                            |                                                 |
| Business Sector of Debtor                               |               |                            |                                                 |
| Accommodation & Food Service                            |               |                            |                                                 |
| <ul> <li>Administrative and Support Services</li> </ul> |               |                            |                                                 |

**REGISTRY TIP:** If all required information has not been entered, the system will display a message at the top of the page with the field(s) requiring correction. Make the required changes and click the "Review" button again to submit.

16. Review the information entered for the notice. If the information is correct upon review, then select the "Confirm" button to submit the notice. Otherwise, select the "Edit" button to return to the tabbed form and make corrections. A confirmation screen will be displayed upon confirming the registration record.

**REGISTRY TIP:** You can print the screen as a confirmation of registration.

| Registrant Na<br>Reef Bank<br>123 Anada Si<br>Suva, Rewa<br>Fiji<br>Pebtors | ame And Address                                         | Notice Type<br>Notice of Security         | / Interest - Initial                      | Lapse Date<br>14/05/2024               |                                    |  |
|-----------------------------------------------------------------------------|---------------------------------------------------------|-------------------------------------------|-------------------------------------------|----------------------------------------|------------------------------------|--|
| Party Type                                                                  | Party Name                                              |                                           | Party ID Number                           |                                        | Party Address                      |  |
| Fiji Citizen                                                                | Mr. Tanoa Senibua<br>Birthdate (dd/mm/yyyy): 13/05/1960 |                                           | Taxpayer ID Num                           | Taxpayer ID Number: 123456789          |                                    |  |
| ecured Part                                                                 | ies                                                     |                                           |                                           |                                        |                                    |  |
| Party Type                                                                  |                                                         | Party Name                                | Party Name                                |                                        | Party Address                      |  |
| Secured Party                                                               |                                                         | Reef Bank<br>Mara Kapaiwai<br>12345678943 | Reef Bank<br>Mara Kapaiwai<br>12345678943 |                                        | 123 Anada St<br>Suva, Rewa<br>Fiji |  |
| Secured Party                                                               |                                                         | Pacific Finance<br>1234568765             |                                           | 444 Princess Dr.<br>Suva, Rewa<br>Fiji |                                    |  |
| ollateral                                                                   |                                                         |                                           |                                           |                                        |                                    |  |
| Turne                                                                       |                                                         | Serial Number                             | Collateral Des                            | scription                              |                                    |  |
| Type                                                                        |                                                         |                                           | Serial Number Collateral Des              |                                        |                                    |  |

When the notice is registered, the system will automatically generate the following information:

- Registration Number the system will automatically generate this from the number wheel and add the check sum to the end of the number.
- Registration Date and Time the system will automatically generate this from the system date and time of saving record.
- Lapse Date the expiration date of the registration based on the date entered
- Registration Data the system will provide a grid display of all data entered for registration.
- Access Number the system will automatically generate this. To change a notice, the user must enter the Access Number associated with the Initial Registration Number, as a security measure.

**NOTE:** You should not disclose the Access Number to unauthorized persons, and it will not be disclosed on public searches of the notice.

| the local line local line in                                                             | the following flotte                                    | e was registered in the Fiji Pers                                                                         | onal Property Securit                                                                   | ies Registry at the date and t                                                                                              | time indicated. |
|------------------------------------------------------------------------------------------|---------------------------------------------------------|----------------------------------------------------------------------------------------------------|-----------------------------------------------------------------------------------------|----------------------------------------------------------------------------------------------------|-----------------|
| eneral                                                                                   |                                                         |                                                                                                    |                                                                                         |                                                                                                    |                 |
| Registrant Name And Address<br>Reef Bank<br>123 Anada St<br>Suva, Rewa<br>Fiji<br>ebtors |                                                         | Notice Type<br>Notice of Security In<br>Filing Date<br>14/05/2020 11:46                                   | Notice Type<br>Notice of Security Interest - Initial<br>Filing Date<br>14/05/2020 11:46 |                                                                                                    | nber            |
| Party Type                                                                               | Party Name                                              |                                                                                                    | Party ID Number                                                                         |                                                                                                    | Party Address   |
| Fiji Citizen                                                                             | Mr. Tanoa Senibua<br>Birthdate (dd/mm/yyyy): 13/05/1960 |                                                                                                    | Taxpayer ID Num                                                                         | Taxpayer ID Number: 123456789                                                                                               |                 |
|                                                                                          | birthdate (dd/mm/yyy)                                   | y, 15,05,1500                                                                                             |                                                                                         |                                                                                                    | Fiji            |
| ecured Partie                                                                            | eirtnaate (aa/mm/yyyy)                                  | Party Name                                                                                                |                                                                                         | Darty Address                                                                                                    | Fiji            |
| ecured Partie<br>Party Type<br>Secured Party                                             | es                                                      | Party Name<br>Reef Bank<br>Mara Kapaiwai<br>12345678943                                                   |                                                                                         | Party Address<br>123 Anada St<br>Suva, Rewa<br>Fiji                                                                         | Fiji            |
| Party Type<br>Secured Party<br>Secured Party<br>Secured Party                            | es                                                      | Party Name<br>Reef Bank<br>Mara Kapaiwai<br>12345678943<br>Pacific Finance<br>1234568765                  |                                                                                         | Party Address         123 Anada St         Suva, Rewa         Fiji         444 Princess Dr.         Suva, Rewa         Fiji | Fiji            |
| Party Type<br>Secured Party<br>Secured Party<br>Secured Party<br>Dillateral              | es                                                      | Party Name<br>Reef Bank<br>Mara Kapaiwai<br>12345678943<br>Pacific Finance<br>1234568765                  |                                                                                         | Party Address<br>123 Anada St<br>Suva, Rewa<br>Fiji<br>444 Princess Dr.<br>Suva, Rewa<br>Fiji                               | Fiji            |
| ecured Partie<br>Party Type<br>Secured Party<br>Secured Party<br>Dillateral<br>Type      | es                                                      | Party Name<br>Reef Bank<br>Mara Kapaiwai<br>12345678943<br>Pacific Finance<br>1234568765<br>Serial Number | Collateral Des                                                                          | Party Address       123 Anada St       Suva, Rewa       Fiji       444 Princess Dr.       Suva, Rewa       Fiji             | Fiji            |

Do not disclose the access number to any unauthorized persons. The access number is required to make changes to the notice. For security purposes, the access number is not disclosed on public searches of the notice. Do not lose the access number. If lost, you must contact the Registry to obtain the access number prior to making changes to the notice.

# 6.0 Record a Notice of Execution Creditor

The process of recording a Notice of Execution Creditor is nearly identical to creating a Notice of Security Interest. The fields collected and terminology used in the notice are related to the Execution Creditor. Statistical information is not collected for Execution Creditors.

1. From the Searches and Registrations section of the Home Page, select the "Register a New Notice of Execution Creditor" option. Selecting this option will display a screen to enter information about the new notice.

| Acc                                                                                    | count Home                                                                              |
|----------------------------------------------------------------------------------------|-----------------------------------------------------------------------------------------|
| From this screen, you may go to the screens listed below. After completing or log-out. | g each transaction, you will be returned to this screen to choose your next transaction |
| SEARCHES AND REGISTRATIONS                                                             | ACCOUNT ACTIVITIES                                                                      |
| REGISTER A NEW NOTICE OF SECURITY INTEREST                                             | UPDATE OR VIEW ACCOUNT INFORMATION                                                      |
| REGISTER A NEW NOTICE OF EXECUTION CREDITOR                                            | CHANGE PASSWORD                                                                         |
| MANAGE EXISTING NOTICES                                                                |                                                                                         |
| SEARCH FOR NOTICES OR REQUEST A CERTIFIED SEARCH REPORT                                |                                                                                         |
| SEARCH ACCOUNT TRANSACTIONS HISTORY                                                    |                                                                                         |

- 2. Enter General Information about the notice. On the **General** tab of the notice, the following information is collected:
  - Lapse Date the date the filing should terminate.
  - You can click the "Add Registrant as Lienholder" button to copy the registrant's name and address information into the Execution Creditors table. This is not mandatory.

| Notice of Execution Creditor - Initial © Review Cancel                                                 |                                                                                                    |
|----------------------------------------------------------------------------------------------------|----------------------------------------------------------------------------------------------------|
| General Lienees Execution Creditors Assets Subject t                                                   | to Lien                                                                                                    |
| Click the tabs to enter lienees, execution creditors and informa                                       | tion regarding assets subject to lien. When finished, click Review to display the information for review prior to submitting. |
| Registrant Name and Address                                                                            | Notice Type                                                                                                    |
| Reef Bank                                                                                              | Notice of Execution Creditor - Initial                                                                                        |
| 123 Anada St                                                                                           |                                                                                                    |
| Suva, Rewa                                                                                             |                                                                                                    |
| Fijf                                                                                                   |                                                                                                    |
| Lapse Date                                                                                             |                                                                                                    |
| 14/05/2024                                                                                             | <b>H</b>                                                                                                    |
| Lapse date defaults to 5 years from today. However, to select your place your cursor in the box above. | r own lapse date,                                                                                                    |

**NOTE:** After the notice is submitted, the system will automatically supply the following information for each transaction which will be displayed on the **General** tab:

- Registration Number this will be generated from the number wheel upon Save of the completed form.
- Registration Date and Time these will be automatically generated by the system upon Save of the completed form and documented in the registration history.
- Registration Type –this will be automatically generated by the system dependent upon the selection made by the user.
- Registrant's Name, E-mail address, Address, City, and Country the system will generate these as provided by the Account. The information will be viewable on the form, but may not be altered by the user.
- 3. Click on the Lienees tab to record all the lienees to be recorded on the notice.
- 4. Click the "Add Additional Party" button, to open the screen to collect lienee information.

| General   | Lienees | Execution Creditors | Assets Subject to Lien |
|-----------|---------|---------------------|------------------------|
|           |         |                     |                        |
| Party Typ | e       |                     | Party ID Number        |

- 6. Enter lienee Information. The user must provide the following information on at least ONE debtor:
  - Debtor Type you can select one of the Debtor Types from a drop-down box. Based on the selection, different information will be required. This is described below.
  - Name the name of the individual or entity is required

| otice of Execution    | Creditor - Initial        |                               |                         |                           |                            |    |
|-----------------------|---------------------------|-------------------------------|-------------------------|---------------------------|----------------------------|----|
| eview Ø Cancel        |                           |                               |                         |                           |                            |    |
|                       |                           |                               |                         |                           |                            |    |
| eneral Lienees        | Execution Creditors       | Assets Subject to Lien        |                         |                           |                            |    |
| Debtor Type           |                           |                               |                         |                           |                            |    |
| Fiji Citizen          |                           |                               |                         |                           |                            | *  |
| Individual party type | should be selected if the | Debtor is an individual or is | s a sole proprietor (on | e person operating a busi | iness in his/her own right | ). |
|                       |                           |                               |                         |                           |                            |    |
| Prefix                |                           |                               |                         |                           |                            |    |
| Mr.                   |                           |                               | v                       |                           |                            |    |
|                       |                           |                               |                         |                           |                            |    |
| First Name            |                           |                               |                         |                           |                            |    |
| Tanoa                 |                           |                               | ~                       |                           |                            |    |
| APRIL N               |                           |                               |                         |                           |                            |    |
| Middle Name           |                           |                               |                         |                           |                            |    |
|                       |                           |                               | ×                       |                           |                            |    |
| last Name             |                           |                               |                         |                           |                            |    |
| Capibus               |                           |                               |                         |                           |                            |    |
| Senibua               |                           |                               |                         |                           |                            |    |
| Suffix                |                           |                               |                         |                           |                            |    |
| Click to Select       |                           |                               | *                       |                           |                            |    |
|                       |                           |                               |                         |                           |                            |    |
| Birthdate (dd/mm/yy   | уу)                       |                               |                         |                           |                            |    |
|                       |                           |                               | -                       |                           |                            |    |

- Identification Number this field is required for all security provider types, though the ID Number type differs for each Party Type.
  - Fiji Citizen Taxpayer ID is required
  - Entity for registered Fiji Companies, overseas companies registered in Fiji, or any other entity registered with the Fiji Company Registrar, you must enter their Entity Registration Number. For overseas entities registered in Fiji, use the number issued by the Fiji Company Registry.
- Address enter the address of the lienee.
- 7. Click the "Update" button to save the Lienee to the Notice

**REGISTRY TIP:** You can repeat the steps to enter information concerning another lienee. Once finished entering lienees, the user will select the **Execution Creditors** tab to enter the creditor information for the notice.

| 123456789                              |                         | *              |   |             |   |
|----------------------------------------|-------------------------|----------------|---|-------------|---|
| The TIN for Fiji Citizen must be exact | tly 9 digits entered wi | thout hyphens. |   |             |   |
| Address Line 1                         |                         | Address Line 2 |   | Town/City   |   |
| 333 Princess Rd                        | *                       |                | * | Suva        | * |
| Country                                |                         | Province       |   | Postal Code | 6 |
| Fiji                                   | *                       | Rewa           | - |             | - |

- 8. Click on the **Execution Creditors** tab to record the creditors to be recorded on the notice. If you selected "Add Registrant as **Lienholder**" from the **General** tab, a creditor entry will have been created with the account information, and displayed in the grid.
  - If the Registrant is not the creditors or if there are multiple creditors, click the "Add Additional Party" button to record a new creditor.

| General Lienees Execution Cr | editors Assets Subject to Lien        |                                                        |    |
|------------------------------|---------------------------------------|--------------------------------------------------------|----|
|                              | To add a party, click the "Add Party" | button. To delete a party, click on the trash can icon | L. |
| Party Type                   | Party Name                            | Party Address                                          |    |
| Secured Party                | Reef Bank                             | 123 Anada St<br>Suva, Rewa<br>Fiii                     | 1  |

- 9. Click on the **Assets** tab to record information about the pledged asset. The following asset information can be entered.
  - Description of Collateral enter a text description into this field, no more than 10KB in length. Provide as much detail as possible concerning the given property or item to be used as collateral.

| Notice of<br>Review | © Cancel       | Creditor - Initial  |                               |                                                                              |
|---------------------|----------------|---------------------|-------------------------------|------------------------------------------------------------------------------|
| General             | Lienees        | Execution Creditors | Assets Subject to Lien        |                                                                              |
| Descriptio          | n of Assets S  | ubject to Lien      | you must enter the serial nur | ber (VIN). Note: If you have a court order, you may upload that court order. |
| Delivery            | Truck, Furnitu | re and Inventory    |                               |                                                                              |
|                     |                |                     |                               |                                                                              |
|                     |                |                     |                               |                                                                              |
|                     |                |                     |                               | //                                                                           |

- Serial Number of the collateral if applicable.
- Optional: Attached PDF or Image file attach a PDF or image file documenting the collateral asset, one may browse available documents by selecting the "Select File" link. Once the document is located and selected, attach it by selecting the "Open" button. Only the document name will be displayed in the review and confirmation screens. You can also delete an attachment by clicking on the Trash Can Icon to the left of a file.

| al Number                                                                                                    |                                 |                               |           |
|----------------------------------------------------------------------------------------------------|---------------------------------|-------------------------------|-----------|
| Serial Number                                                                                                  | Re-enter Num                    | ber                           | ť         |
| 12345678                                                                                                    | 12345678                        |                               |           |
| The motor vehicle serial number must<br>alphanumeric and up to 30 characters<br>forward slashes are permitted. | be<br>Hyphens and               |                               |           |
| achments (PDF, TIF, PNG or JPG) - with                                                                         | 20 MB maximum file size allowed | 1                             | + Add Num |
| File Name                                                                                                    |                                 | Progress                      |           |
| Agreement 123.pdf                                                                                              |                                 | %                             |           |
|                                                                                                    |                                 | Û                             |           |
|                                                                                                    | Drag                            | ) or Click to add attachments |           |
|                                                                                                    |                                 |                               |           |

10. Once all information has been entered and updated, you can review the information before final submission. Click the "Review" button on the top left of the form to validate all required fields are entered and to review the notice.

| 🛛 Review | ⊘ Cancel |                     |                        |
|----------|----------|---------------------|------------------------|
| General  | Lienees  | Execution Creditors | Assets Subject to Lien |

**REGISTRY TIP:** If all required information has not been entered, the system will display a message at the top of the page with the field(s) requiring correction. Make the required changes and click the "Review" button again to submit.

11. Review the information entered for the notice. If the information is correct upon review, then select the "Confirm" button to submit the notice. Otherwise, select the "Edit" button to return to the tabbed form and make corrections.

| Lonfirm CEdit                                          | n Creditor - Initial<br>O Cancel          |                                           |                    |                                |                                       |
|--------------------------------------------------------|-------------------------------------------|-------------------------------------------|--------------------|--------------------------------|---------------------------------------|
| <b>Reef Bank</b><br>123 Anada St<br>Suva, Rewa<br>Fiji |                                           | Notice of Execution Cr                    | editor - Initial   | 14/05/202                      | 4                                     |
| Fiji Citizen                                           | Mr. Tanoa Senibua<br>Birthdate (dd/mm/yyy | y): 13/05/1964                            |                    |                                | 333 Princess Rd<br>Suva, Rewa<br>Fiji |
| Secured Party                                          |                                           | Reef Bank<br>Mara Kapaiwai<br>12345678943 |                    | 123 Anada<br>Suva, Rew<br>Fiji | a St<br>a                             |
| 12345678                                               |                                           |                                           | Delivery Truck, Fu | miture and Inventory           |                                       |

12. A confirmation screen will be displayed upon confirming the registration record.

**NOTE:** If your account requires internal notice approval, the notice will not be created in the Registry until the notice is Approved. See Section 9 regarding using a maker/checker system for filing approval.

**REGISTRY TIP:** You can print the screen as a confirmation of registration.

When the notice is registered, the system will automatically generate the following information:

- Registration Number the system will automatically generate this from the number wheel and add the check sum to the end of the number.
- Registration Date and Time the system will automatically generate this from the system date and time of saving record.
- Lapse Date the expiration date of the registration based on the date entered
- Registration Data the system will provide a grid display of all data entered for registration.
- Access Number the system will automatically generate this. To change a notice, the user must enter the Access Number associated with the initial Registration Number, as a security measure.

**NOTE:** You should not disclose the access number to unauthorized persons, and it will not be disclosed on public searches of the notice.

| <b>Reef Bank</b><br>123 Anada St<br>Suva, Rewa<br>Fiji | Notice of Execution C<br>14/05/2020 12:32               | Notice of Execution Creditor - Initial<br>14/05/2020 12:32 |                               | 71<br>4 23:59                         |
|--------------------------------------------------------|---------------------------------------------------------|------------------------------------------------------------|-------------------------------|---------------------------------------|
| iji Citizen                                            | Mr. Tanoa Senibua<br>Birthdate (dd/mm/yyyy): 13/05/1964 |                                                            |                               | 333 Princess Rd<br>Suva, Rewa<br>Fiji |
| Secured Party                                          | Reef Bank<br>Mara Kapaiwai<br>12345678943               |                                                            | 123 Anad<br>Suva, Rev<br>Fiji | a St<br>ra                            |

# 8.0 Manage or Change an Existing Notice

The Registry allows you to register notices to make the following types of changes/additions to an existing notice:

| Change<br>Notico Type | Description                                                                                                    | Who<br>May       | Access<br>Number | Information<br>Collected on                     |
|-----------------------|----------------------------------------------------------------------------------------------------|------------------|------------------|-------------------------------------------------|
| Notice Type           |                                                                                                    | Register         | Required         | Change Notice                                   |
| Amendment             | An amendment is used to change<br>existing notice information. An<br>amendment may add, delete or alter<br>Debtors, secured parties, or collateral<br>so long as there is at least one<br>debtor, one secured party and some<br>collateral identified after the<br>amendment is made.                                   | Secured<br>Party | Yes              | Everything except<br>Statistical<br>Information |
| Continuation          | A continuation notice serves to<br>extend the effectiveness of a<br>registered notice by the authorizing<br>secured party(s) and security<br>provider(s).                                                                                                    | Secured<br>Party | Yes              | Lapse Date                                      |
| Termination           | A termination notice serves to end<br>the effectiveness of a registered<br>notice by the authorizing secured<br>party(s). No data is required other<br>than designation of at least one<br>authorizing party. The party/parties<br>whose interest is /are being<br>terminated must be the authorizing<br>party/parties. | Secured<br>Party | Yes              | Nothing                                         |

You must know the Registration Number and Access Number in order to record a change notice.

1. From the Searches and Registrations section of the Home Page, select the "Manage Existing Notices" option. Selecting this option will open a screen to search for the notice to be changed.

| Acc                                                                                    | count Home                                                                              |
|----------------------------------------------------------------------------------------|-----------------------------------------------------------------------------------------|
| From this screen, you may go to the screens listed below. After completing or log-out. | g each transaction, you will be returned to this screen to choose your next transaction |
| SEARCHES AND REGISTRATIONS                                                             | ACCOUNT ACTIVITIES                                                                      |
| REGISTER A NEW NOTICE OF SECURITY INTEREST                                             | UPDATE OR VIEW ACCOUNT INFORMATION                                                      |
| REGISTER A NEW NOTICE OF EXECUTION CREDITOR                                            | CHANGE PASSWORD                                                                         |
| MANAGE EXISTING NOTICES                                                                |                                                                                         |
| SEARCH FOR NOTICES OR REQUEST A CERTIFIED SEARCH REPORT                                |                                                                                         |
| SEARCH ACCOUNT TRANSACTIONS HISTORY                                                    |                                                                                         |

- 2. Select the "Change Notice Type" from the drop-down list. The system will then display the Registration Number and Access Number fields.
- 3. Enter the Registration Number and Access Number.
- 4. Click the "Next" button. The system will perform a check to validate the Access Number and confirm the notice can be edited. Only active notices can be edited.

**NOTE:** If fees were required to complete the change notice type that is selected and the client account did not have the funds to cover the cost of the fee, an error message would be displayed and change notices would not be available until the account has been funded. No fees are being charged as of the commencement of the Registry.

| Next Ø Cancel                |  |
|------------------------------|--|
|                              |  |
| itiate Change Notice         |  |
| Change Notice Tupe *         |  |
| Amendment                    |  |
| - Part Part Mittage Inc.     |  |
| Notice Registration Number * |  |
| 10007547157                  |  |
|                              |  |
| Access Number *              |  |
| Access Number *              |  |

5. Select Authorizing Parties. Change Notices require an Authorizing Party to be selected to indicate the Secured Party and/or Security Provider that is authorizing the Change Notice. This is because if there are two secured parties on a filing it is possible for one secured party to make some change (like a release of its charge over specific collateral) that will not affect the other secured party. Refer to the table at the beginning of this section for the Authorizing Parties for each change notice type. Select the appropriate Authorizing Parties by checking the checkbox next to the party. To submit all change notice types, the

appropriate Record changes to the Notice authorizing party MUST be checked. A list of all available Authorizing Parties will be displayed in a grid on the **General** tab.

- 6. Select the tabs to make the necessary edits. For details on the information in each tab, see <u>5.0 Record a</u> <u>Notice of Security Interest</u>
- 7. Click the "Review" button. All data entered will be displayed on the Review screen.

| Notice of Secur<br>Review ØCance                           | ity Interest - Amendm     | ent                   |                                                       |                                                          |
|------------------------------------------------------------|---------------------------|-----------------------|-------------------------------------------------------|----------------------------------------------------------|
| General Debt                                               | tors Secured Parties      | Collateral            |                                                       |                                                          |
| Select the tabs                                            | to enter the necessary ed | its. Select the Autho | rizing Party(ies). When finished, clie<br>submitting. | ck Review to display the information for review prior to |
| Registrant Name                                            | And Address               |                       | Notice Type                                           |                                                          |
| <b>Mara Kapaiwai</b><br>123 Anada St<br>Suva, Rewa<br>Fiji |                           |                       | Notice of Security                                    | Interest - Amendment                                     |
| Original Filing Nu                                         | mber                      |                       | Original Filing Dat                                   | te                                                       |
| 1007547157                                                 |                           |                       | 14/05/2020 11:46                                      |                                                          |
| Lapse Date<br>14/05/2024 23:59<br>Authorizing Pa           | rtv(ies)                  |                       |                                                       |                                                          |
| Authorizing                                                | Party Type                |                       | Party Name                                            | Party Address                                            |
| 2                                                          | Secured Party             |                       | Reef Bank                                             | 123 Anada St<br>Suva, Rewa<br>Fiji                       |
| 2                                                          | Secured Party             |                       | Pacific Finance                                       | 444 Princess Dr.<br>Suva, Rewa<br>Fiji                   |

8. If all changes required have been correctly recorded, click the "Confirm" button to submit the changes. The Confirmation screen displays all notice information.

| Registrant N<br>Mara Kapaiv       | lame And Address<br>vai | Notice Type<br>Notice of Securit | y Interest - Amendment                    | Lapse Date<br>14/05/2029                 |                                        |  |
|-----------------------------------|-------------------------|----------------------------------|-------------------------------------------|------------------------------------------|----------------------------------------|--|
| 123 Anada S<br>Suva, Rewa<br>Fiji | it                      | Original Filing No<br>1007547157 | umber                                     | Original Filing Date<br>14/05/2020 11:46 | 8                                      |  |
| uthorizers                        |                         |                                  |                                           |                                          |                                        |  |
| Authorizing                       | Party Type              |                                  | Party Name                                | Party Addres                             | 55                                     |  |
| ×                                 | Secured Pa              | ty                               | Reef Bank<br>Mara Kapaiwai<br>12345678943 | 123 Anada S<br>Suva, Rewa<br>Fiji        | it.                                    |  |
| Secured Party                     |                         |                                  | Pacific Finance<br>1234568765             |                                          | 444 Princess Dr.<br>Suva, Rewa<br>Fiji |  |
|                                   | Secured Par             | ty                               | Pacific Finance<br>1234568765             | 444 Princess<br>Suva, Rewa<br>Fiji       | Dr.                                    |  |
| Ø                                 | Secured Par             | ty                               | Pacific Finance<br>1234568765             | 444 Princess<br>Suva, Rewa<br>Fiji       | Dr.                                    |  |
|                                   | Secured Par             | ty                               | Pacific Finance<br>1234568765             | 444 Princess<br>Suva, Rewa<br>Fiji       | Dr.                                    |  |

**REGISTRY TIP:** You can print the screen as a confirmation of registration.

| eneral                                                                         | .9                            | nouce was reg                | istered in the rijfren                                                                                               | sonal Property Secu               | nes negistry at the                                                                                | aute and time indicated              |
|--------------------------------------------------------------------------------|-------------------------------|------------------------------|----------------------------------------------------------------------------------------------------|-----------------------------------|----------------------------------------------------------------------------------------------------|--------------------------------------|
| Registrant N<br>Mara Kapaiw<br>123 Anada S<br>Suva, Rewa<br>Fiji<br>uthorizers | ame And Addres<br>rai<br>t    | 5                            | Notice Type<br>Notice of Security Int<br>Original Filing Date<br>14/05/2020 11:46<br>Filing Date<br>15/05/2020 05:13 | erest - Amendment                 | Original Filing Nu<br>1007547157<br>Registration Num<br>10078304<br>Lapse Date<br>14/05/2024 23:59 | mber<br>ber                          |
| Authorizing                                                                    |                               | Party Type                   | Par                                                                                                    | ty Name                           | Party Addre                                                                                        | ess                                  |
| 1                                                                              |                               | Secured Party                | Ree<br>Mai<br>123                                                                                                    | f Bank<br>ra Kapaiwai<br>45678943 | 123 Anada<br>Suva, Rewa<br>Fiji                                                                    | St                                   |
| ¥.                                                                             | Secured Party                 |                              | Pacific Finance<br>1234568765                                                                                        |                                   | 444 Princess Dr.<br>Suva, Rewa<br>Fiji                                                             |                                      |
| ebtors                                                                         |                               |                              |                                                                                                    |                                   |                                                                                                    |                                      |
| Party Type                                                                     | Party Name                    |                              |                                                                                                    | Party ID Number                   |                                                                                                    | Party Address                        |
| Fiji Citizen                                                                   | Mr. Tanoa Se<br>Birthdate (do | enibua<br>I/mm/yyyy): 13/05, | /1960                                                                                                    | Taxpayer ID Number: 1             | 23456789                                                                                           | 123 Queens Rd.<br>Suva, Rewa<br>Fiii |

## 9.0 Notice Approval Workflow

If you wish to have an internal review process for checking filings before submission to the Registry, you may do so by enabling the Notice Approval process on your account profile. If this process is enabled, you may designate users on the account as Notice Entry Users and/or Notice Approval Users by selecting the appropriate permissions on the user profile. Users with the Notice Entry role may then enter notices and submit them for review. Notices submitted for review will not be immediately registered. Rather, they will be sent to a queue for notice approval by users on your account with the notice approval role. Notice approvers may pull notices from the work queue for review and either approve the notices or send them back for edit by the notice entry staff. Once the notice is approved by a notice approver on your account, it is registered and searchable on the Registry publicly.

Note: If notice approval is turned on, no user may approve his or her own notice.

1. The client administrator on your account may turn on the notice approval process. To enable the notice approval process, first open the account profile from the "Update or View Account Information" link on the Account Home page. Next, check the "Notice Approval Required?" checkbox and select Save Changes.

| Account Profile<br>±Save Changes Ocose +Add | User                           |                 |              |                     |
|---------------------------------------------|--------------------------------|-----------------|--------------|---------------------|
| General Financial Users                     | History                        | Account Number  | Account Tupo | Data Opened         |
| Reef Bank                                   |                                | 100107219       | Client       | 13/05/2020          |
| Active Contact Name *                       | 0.00<br>Contact Email *        | Contact Phone * | Contac       | t Fax               |
| Mara Kapaiwai                               | anclientuserb@paradigmapps.com | 12345678943     | 56789        | 01423               |
|                                             |                                |                 | Contac       | t Title/Designation |
| ccount profile address                      | Notice Approval Required?<br>♂ |                 | Execut       | ive Manager         |

Next, you must assign notice entry and notice approval permissions to users within your organization. To do
this, open the user profile for the desired user from the Users tab on the Account Profile. Next, select the
"Notice Workflow – Approve Notice" permission and/or "Notice Workflow – Enter Notice" permission and
select Save Changes.

**Note:** A user may be both a notice entry user and notice approval user. If a user has both roles, the user may still not approve his or her own notice.

| Chec | k the permissions that apply to this user.                                                                                                    |
|------|----------------------------------------------------------------------------------------------------|
|      | Change Password - Grant user the permission to change their own password.                                                                                                    |
|      | Client Security Administrator - Provides user access to manage the general and individual user's account information. User will be able to add new users, update account information, deactivate users, and change passwords for all users listed under the account.          |
| •    | Data Upload - Allows a user to upload data files for their account.                                                                                                    |
| •    | General Client - Provides user with access to perform searches and register new and change notices. Also provides access to search transactions, the ability to lookup access numbers for notices they are listed as the registrant on, and to change their account password. |
|      | Pacaiva Cliant Statements - Includes a user in and of month Cliant Statement email delivery                                                                                                    |
|      | Workflow Notice Approver - Allow user to approve notices when notice approver workflow is turned on for the client account                                                                                                    |

3. Once notice approval is configured on the account and users have the appropriate permissions, your users may use the notice approval process. Notice entry staff will enter notices as per the normal process. However, at the Review step, they will see a button to "Submit for Approval" rather than the "Confirm" button. Submit for approval will place the notice in the approval queue and the notice will not yet be registered.

| Registrant N<br>Reef Bank<br>123 Anada S<br>Suva, Rewa                                   | ame And Address<br>t                                    | Notice Type<br>Notice of Security | / Interest - Initial | Lapse Date<br>15/05/2025 |                                      |
|------------------------------------------------------------------------------------------|---------------------------------------------------------|-----------------------------------|----------------------|--------------------------|--------------------------------------|
| Registrant Name And Address<br>Reef Bank<br>123 Anada St<br>Suva, Rewa<br>Fiji<br>ebtors |                                                         |                                   |                      |                          |                                      |
| Party Type                                                                               | Party Name                                              |                                   | Party ID Number      |                          | Party Address                        |
| Fiji Citizen                                                                             | Mr. Tanoa Senibua<br>Birthdate (dd/mm/yyyy): 14/05/1960 |                                   | Taxpayer ID Numbe    | er: 123456789            | 123 Queens Rd.<br>Suva, Rewa<br>Fiji |
|                                                                                          |                                                         |                                   |                      |                          |                                      |
| ecured Par                                                                               | ies                                                     |                                   |                      |                          |                                      |
| ecured Par<br>Party Type                                                                 | ies                                                     | Party Name                        |                      | Party Address            |                                      |

4. If a notice has been submitted for review, it will appear in the work queue for notice approvers. To open it for review, simply click on "Work Queue" and open the notice from the list that appears.

| A                                                                                                | Account Home                                                                                     |
|--------------------------------------------------------------------------------------------------|--------------------------------------------------------------------------------------------------|
| From this screen, you may go to the screens listed below. After compl<br>transaction or log-out. | leting each transaction, you will be returned to this screen to choose your next<br>Work Queue 1 |
| SEARCHES AND REGISTRATIONS                                                                       | ACCOUNT ACTIVITIES                                                                               |
| REGISTER A NEW NOTICE OF SECURITY INTEREST                                                       | UPDATE OR VIEW ACCOUNT INFORMATION                                                               |
| REGISTER & NEW NOTICE OF EXECUTION CREDITOR                                                      | CHANGE PASSWORD                                                                                  |

| Action      | entries   | Workflow Step     | Initiating Client | Initiating User 👙 | Timestamp 🗍      | Fee Amount |
|-------------|-----------|-------------------|-------------------|-------------------|------------------|------------|
| G           | ſ         | PPSR Notice Entry | Reef Bank         | grabuka           | 15/05/2020 05:40 | FJD 0.00   |
| G           |           | PPSR Notice Entry | Reef Bank         | mkapaiwai         | 15/05/2020 05:35 | FJD 0.00   |
| nowing 1 to | 2 of 2 en | itries            |                   |                   | Previo           | ous 1 Next |

5. Upon opening the notice, a workflow messages dialog will appear to show the workflow history. If a notice has been sent back for edit, the message from the reviewer will be displayed in this dialog. Close the messages dialog by selecting "Dismiss" and review the notice. The approver has three options. They may select "File In Registry" to approve the notice and have it immediately registered. They may select "Send Back For Edit" to return the notice for edit by the notice entry staff. If Send Back is selected, a dialog will open for entry of the reason the notice is being sent back. The notice will then appear in the Work Queue for edit by notice entry staff. Finally, the notice approver may select "Cancel Workflow" if they wish to cancel the notice without submitting it to the Registry.

| File In Registry -DrSend Back PCancel Filing OCancel |               |                        | ⊘ Cancel          |                                                                                                    |
|------------------------------------------------------|---------------|------------------------|-------------------|----------------------------------------------------------------------------------------------------|
| General                                              | Debtors       | Secured Parties        | Collateral        | Statistical Information                                                                                              |
| Click the ta                                         | bs to enter D | ebtor, Secured Party   | , Collateral, and | d Statistical Information. When finished, click Review to display the information for review<br>prior to submitting. |
| Registrant                                           | Name And A    | ddress                 |                   | Notice Type                                                                                                    |
| George Ra                                            | buka          |                        |                   | Notice of Security Interest - Initial                                                                                |
| 123 Anada                                            | St, Suva, Rev | wa, <mark>F</mark> iji |                   |                                                                                                    |
| Lapse Date                                           | a             |                        |                   |                                                                                                    |
|                                                      |               |                        |                   |                                                                                                    |

# **10.0 Search for Notices or Request a Certified Search**

Below are the types of searches you may perform:

- A debtor search, to see if there are any notice on record that relates to a debtor
- A search against a VIN to see if there is a charge filed against a motor vehicle
- A Notice Registration Number search
- Certified Search Verification
- To obtain a **certified search report** for any of the search types, you must be logged in.
- 1. Click on the "Search for Notices or Request a Certified Search Report" link on the Searches and Registrations section of the Home Page. Doing this will direct you to the Search Notices screen.

|                                                                |                  | Account Homo                                 |                                                  |
|----------------------------------------------------------------|------------------|----------------------------------------------|--------------------------------------------------|
|                                                                |                  | Account nome                                 |                                                  |
| From this screen, you may go to the screens listed or log-out. | below. After com | pleting each transaction, you will be return | ed to this screen to choose your next transactio |
| SEARCHES AND REGISTRATIONS                                     |                  | ACCOUNT ACTIVITIES                           |                                                  |
| REGISTER A NEW NOTICE OF SECURITY INTERE                       | ST               | UPDATE OR VIEW ACCO                          | OUNT INFORMATION                                 |
| REGISTER A NEW NOTICE OF EXECUTION CREE                        | DITOR            | CHANGE PASSWORD                              |                                                  |
| MANAGE EXISTING NOTICES                                        |                  |                                              |                                                  |
| SEARCH FOR NOTICES OR REQUEST A CERTIFIC                       | ED SEARCH REPOR  | RT                                           |                                                  |
| SEARCH ACCOUNT TRANSACTIONS HISTORY                            |                  |                                              |                                                  |
| Session Details                                                |                  |                                              |                                                  |
| Show 10 • entries                                              |                  | Search:                                      | Excel Print                                      |
| Transaction Number                                             | \$               | Transaction Type                             | ♦ Amount                                         |
|                                                                |                  | No data available in table                   |                                                  |
| Showing 0 to 0 of 0 entries                                    |                  |                                              | Previous Next                                    |

- 2. Select the method you would like to search for notices by clicking on the appropriate tab. Search options include:
  - Debtor Used to search by debtor (Citizen, Entity, Foreign Individual). Different search criteria must be entered for different debtor types and the Registry will indicate the criteria once the searcher selects the debtor type:
    - $\circ$  For individual debtors that are citizens of Fiji, search based upon TIN
    - For Fiji companies, you must search by both the name of the company and its registration number
    - For overseas companies registered in Fiji, you must search by both the name of the company and the registration number issued to it by the Fiji Companies Registrar
    - o For other entities, search on their name

- Serial Number Used to search for notices by a specific serial number entered as collateral
- Notice Registration Number Used if searching for a single notice where the registration number is known
- Certified Search Verifications Used to view the search results of a past certified search

| Search    | Ø Cancel                    |                            |                               |  |
|-----------|-----------------------------|----------------------------|-------------------------------|--|
| Certifi   | ed Result (Fee is FJD 0.00) |                            |                               |  |
| Debtor    | Vehicle Serial Number       | Notice Registration Number | Certified Search Verification |  |
|           |                             |                            |                               |  |
| Debtor Ty | уре                         |                            |                               |  |

3. If you would like a certified search, click the "Certified Result" checkbox. If you request a certified search report, the results of the search will include certification language and Registrar's seal. It will also include a unique number for the certified search report that can be used to retrieve the report from the Registry database if needed later to confirm that the Certification was indeed issued by the Registry. The certified search report is an official record of the Registry, and you can use the printed report as evidence of the status of the record on the date of the certified report.

| 🗷 Certifi               | ed Result (Fee is FJD 0.00)                                                                                                    |                                      |                                                                                       |
|-------------------------|----------------------------------------------------------------------------------------------------|--------------------------------------|---------------------------------------------------------------------------------------|
| Debtor                  | Vehicle Serial Number                                                                                                    | Notice Registration Number           | Certified Search Verification                                                         |
| Debtor T                | уре                                                                                                    |                                      |                                                                                       |
| Fiji Citiz              | zen                                                                                                    |                                      |                                                                                       |
| Use this s<br>field abo | screen to perform searches over the searches of the searches of the searches o | of Debtors who are Fiji citizens. If | you are searching against a different type of debtor, select the debtor type from the |
| Taxpayer                | ID Number                                                                                                    |                                      |                                                                                       |
| Contractor and          |                                                                                                    |                                      |                                                                                       |

4. Enter filter criteria about the notice you are looking to find and click the "Search" button. When the search is submitted, the system will identify all matching notices and display all information for each notice in the registration number sequence, with all change notices for each initial notice following the initial notice to which they are related.

#### **Non-Certified Search Results**

| ⊗ Close 🔒 Print                                                                                                    |                                                               |                          |
|----------------------------------------------------------------------------------------------------|---------------------------------------------------------------|--------------------------|
| ne following records in the Fiji Personal P                                                                             | Property Securities Registry were identified in a search on:  |                          |
| Requesting Party Name                                                                                                   | Requesting Party Account Number                               | Requesting User Name     |
| Reef Bank                                                                                                    | 100107219                                                     | mkapaiwai                |
| Search Date/Time                                                                                                    | National ID Card Number                                       | Total Records Found      |
| 15/05/2020 06-14                                                                                                    | 123456789                                                     | 15                       |
| earch Results                                                                                                    | n - 1002728880                                                |                          |
| Notice of Prior Transactic<br>Registration Information                                                                  | on - 1002728880                                               |                          |
| earch Results<br>Notice of Prior Transactic<br>Initial<br>Registration Information<br>Registration Number               | on - 1002728880<br>Registration Date/Time                     | Lapse Date               |
| earch Results<br>Notice of Prior Transactic<br>Initial<br>Registration Information<br>Registration Number<br>1002728880 | on - 1002728880<br>Registration Date/Time<br>31/05/2019 07:00 | Lapse Date<br>04/04/2039 |

#### **Certified Search Results**

Certified Search Results are displayed in the form of a certificate. All attachments associated with the notices in the results are available for download.

Select the Print button to get a printer friendly version of the report.

| he Fiji Personal Property Securitie<br>In this date and time. This certified | s Registry certifies that the following are<br>I report is an official record of the Regist | the effective notices of lea<br>try. The registry does not au | ise found in a search of the records on the following criterion<br>uthenticate the accuracy, completeness, or correctness of the |  |  |
|------------------------------------------------------------------------------|---------------------------------------------------------------------------------------------|---------------------------------------------------------------|----------------------------------------------------------------------------------------------------|--|--|
| formation contained in the notice                                            | 25.                                                                                         |                                                               |                                                                                                    |  |  |
| Requesting Party Name                                                        | Requesting Party                                                                            | Account Number                                                | Requesting User Name                                                                                                    |  |  |
|                                                                              | 100107215                                                                                   |                                                               | inkapawai                                                                                                    |  |  |
| Search Date/Time                                                             | National ID Car                                                                             | d Number                                                      | Total Records Found                                                                                                    |  |  |
| Notice of Prior Trans                                                        | action - 1002728880                                                                         |                                                               |                                                                                                    |  |  |
| Registration Informat                                                        | on                                                                                          |                                                               |                                                                                                    |  |  |
| Registration Number                                                          | Registration Date/Time                                                                      | Lapse Date                                                    | Amount Of Obligation                                                                                                    |  |  |
| 1002728880                                                                   | 31/05/2019 07:00                                                                            | 04/04/2039                                                    | FJD 17,010.00                                                                                                    |  |  |
|                                                                              |                                                                                             |                                                               |                                                                                                    |  |  |
|                                                                              |                                                                                             | This certificate is<br>scratches or chan                      | electronically issued and no signature is required. Any<br>ige in the certificate will make it void.                             |  |  |

All matching records will be displayed in registration number sequence, along with information for each notice. Any associated change notice will also be displayed. The system will provide the following information for each search result:

- Registration Number of Initial Registration
- Registration Date and Time of Initial Registration
- Registration Type
- Expiration Date
- Grid display of all Debtor, Secured Party, and Collateral data
- Uploaded documents will be displayed as links which will open upon clicking.

If there are any change registrations related to an Initial Registration on file, the system will also display the following:

- Registration Number of Change Registration
- Registration Date and Time of Change Registration
- Change Type
- Authorizing Party(ies)
- Information collected on each change notice

## **11.0 View Notices and Certified Searches You Created**

The Account Transactions History Search allows you to retrieve the details of all notices and searches performed during a given time frame.

It is also another method for retrieving Access Numbers associated with an initial registration, as they will be listed on the Registration Detail page.

1. Click on the "Search Account Transaction History" link on the Searches and Registrations section of the Home Page. Doing this will direct you to the Search Account Transactions History screen.

| Account Home                                                                         |                                                                                           |  |  |  |  |
|--------------------------------------------------------------------------------------|-------------------------------------------------------------------------------------------|--|--|--|--|
| From this screen, you may go to the screens listed below. After completi or log-out. | ing each transaction, you will be returned to this screen to choose your next transaction |  |  |  |  |
| SEARCHES AND REGISTRATIONS                                                           | ACCOUNT ACTIVITIES                                                                        |  |  |  |  |
| REGISTER A NEW NOTICE OF SECURITY INTEREST                                           | UPDATE OR VIEW ACCOUNT INFORMATION                                                        |  |  |  |  |
| REGISTER A NEW NOTICE OF EXECUTION CREDITOR                                          | CHANGE PASSWORD                                                                           |  |  |  |  |
| MANAGE EXISTING NOTICES                                                              |                                                                                           |  |  |  |  |
| SEARCH FOR NOTICES OR REQUEST A CERTIFIED SEARCH REPORT                              |                                                                                           |  |  |  |  |
| SEARCH ACCOUNT TRANSACTIONS HISTORY                                                  |                                                                                           |  |  |  |  |
|                                                                                      |                                                                                           |  |  |  |  |

- 2. Enter the desired search date range into the appropriate text boxes, by selecting the dates from the calendar pop ups, and click the "Search" button. You can also filter the list by transaction by selecting it from the Service Type drop-down. You will be directed to a list of all transactions completed within the indicated date range. The following search criteria are supported:
  - Create Date the From and Through fields are used to filter based on the notice or certified search creation date
  - Expiration Date you can use this option to search for notices that will lapse within the entered time frame
  - Transaction Type all Notice Types, Change Notice Types, and Certified Search are displayed to allow you to filter for a specific transaction type.

| From Date             |                    | T                    | hrough Dat | e                   | Expires                                                               | From                  |                  | Expires Throu        | gh    |             |  |  |
|-----------------------|--------------------|----------------------|------------|---------------------|-----------------------------------------------------------------------|-----------------------|------------------|----------------------|-------|-------------|--|--|
| 01/05/2020            |                    |                      | 14/05/2020 |                     |                                                                       |                       |                  |                      |       |             |  |  |
| Transaction Type      | e                  |                      |            |                     |                                                                       |                       |                  |                      |       |             |  |  |
| Notice of Security    | Interest - Initial |                      | •          |                     |                                                                       |                       |                  |                      |       |             |  |  |
| Show 10 🔻 e           | entries            |                      |            |                     |                                                                       | Search                |                  |                      | Evcal | Drint       |  |  |
|                       |                    |                      |            |                     |                                                                       |                       |                  |                      |       |             |  |  |
| Reference ,<br>Number | Lapse Date         | Day:<br>Laps         | se Before  | Transaction<br>Date | Transaction<br>Type                                                   | Login ID              | Access<br>Number | Amount               | ÷     | Action      |  |  |
| Reference<br>Number   | Lapse Date         | Days<br>Laps<br>1825 | se Before  | Transaction<br>Date | Transaction<br>Type<br>Notice of<br>Security<br>Interest -<br>Initial | Login ID<br>mkapaiwai | Access<br>Number | + Amount<br>FJD 0.00 | ÷     | Action<br>© |  |  |

3. Click on the desired Transaction in the "Reference Number" column for full details. A page will display with the full description of the selected transaction.

| edistration D                                                                                                    | etail                                                                                                    |                                                                                                    |                                                                           |                              |
|----------------------------------------------------------------------------------------------------|----------------------------------------------------------------------------------------------------|----------------------------------------------------------------------------------------------------|---------------------------------------------------------------------------|------------------------------|
| The following o<br>Registrant Nam<br>Reef Bank 123 /<br>Notice Registra<br>1007546696                                                       | rder for notice of security int<br>e and Address<br>Anada St. Suva, Rewa, Fiji<br>tion Number Date<br>13/05 | erest was registered in the Fiji Persona<br>Notice Type<br>Notice of Security<br>of Registration Laps<br>/2020 07:30 13/0 | Property Securities Registry at<br>Interest - Initial<br>e Date<br>5/2025 | the date and time indicated. |
| ebtors                                                                                                    |                                                                                                    |                                                                                                    |                                                                           |                              |
| Party Type                                                                                                    | Party Name                                                                                                  | Party ID Number                                                                                                    |                                                                           | Party Address                |
|                                                                                                    |                                                                                                    | Taypaver ID Number: 123/5                                                                                                 | 6780                                                                      | 123 Oueens Rd.               |
| Fiji Citizen                                                                                                    | Tanoa Senibua                                                                                               |                                                                                                    | 0/03                                                                      | Rewa<br>Fiji                 |
| Fiji Citizen                                                                                                    | Tanoa Senibua                                                                                               | Parts Manue                                                                                                    | 0103                                                                      | Rewa<br>Fiji                 |
| Fiji Citizen<br>ecured Partie<br>Party Type<br>Secured Party                                                                                | Tanoa Senibua                                                                                               | Party Name<br>Reef Bank                                                                                                   | Party Address<br>123 Anada St<br>Rewa<br>Fiji                             | Rewa<br>Fiji                 |
| Fiji Citizen<br>Fiji Citizen<br>ecured Partie<br>Party Type<br>Secured Party<br>Collateral<br>Party Descriptio<br>ventory and furnit        | Tanoa Senibua<br>s                                                                                          | Party Name<br>Reef Bank                                                                                                   | Party Address<br>123 Anada St<br>Rewa<br>Fiji                             | Rewa<br>Fiji                 |
| Fiji Citizen<br>ecured Partie<br>Party Type<br>Secured Party<br>Collateral<br>collateral Description<br>ventory and furnit<br>Gerial Number | Tanoa Senibua<br>S<br>n<br>ure                                                                              | Party Name<br>Reef Bank                                                                                                   | Party Address<br>123 Anada St<br>Rewa<br>Fiji                             | Rewa<br>Fiji                 |

| <b>REGISTRY TIP:</b> | If you were the user who created the notice, you can initiate a change notice by clicking on |
|----------------------|----------------------------------------------------------------------------------------------|
| the 🚾 icon.          | This will open the Change Existing Notice feature and will default the Registration Number   |
| and Access Nur       | nber for the selected record.                                                                |